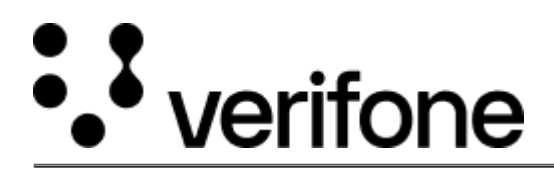

https://verifone.cloud/docs/device-management/device-management-user-guide/devices/add-devices/addingdevices-bulk-import Updated: 15-Jul-2022

## **Adding Devices - Bulk Import**

To add the devices manually through bulk import.

• Go to Verifone Central -> Device Management -> Devices -> Add Devices.

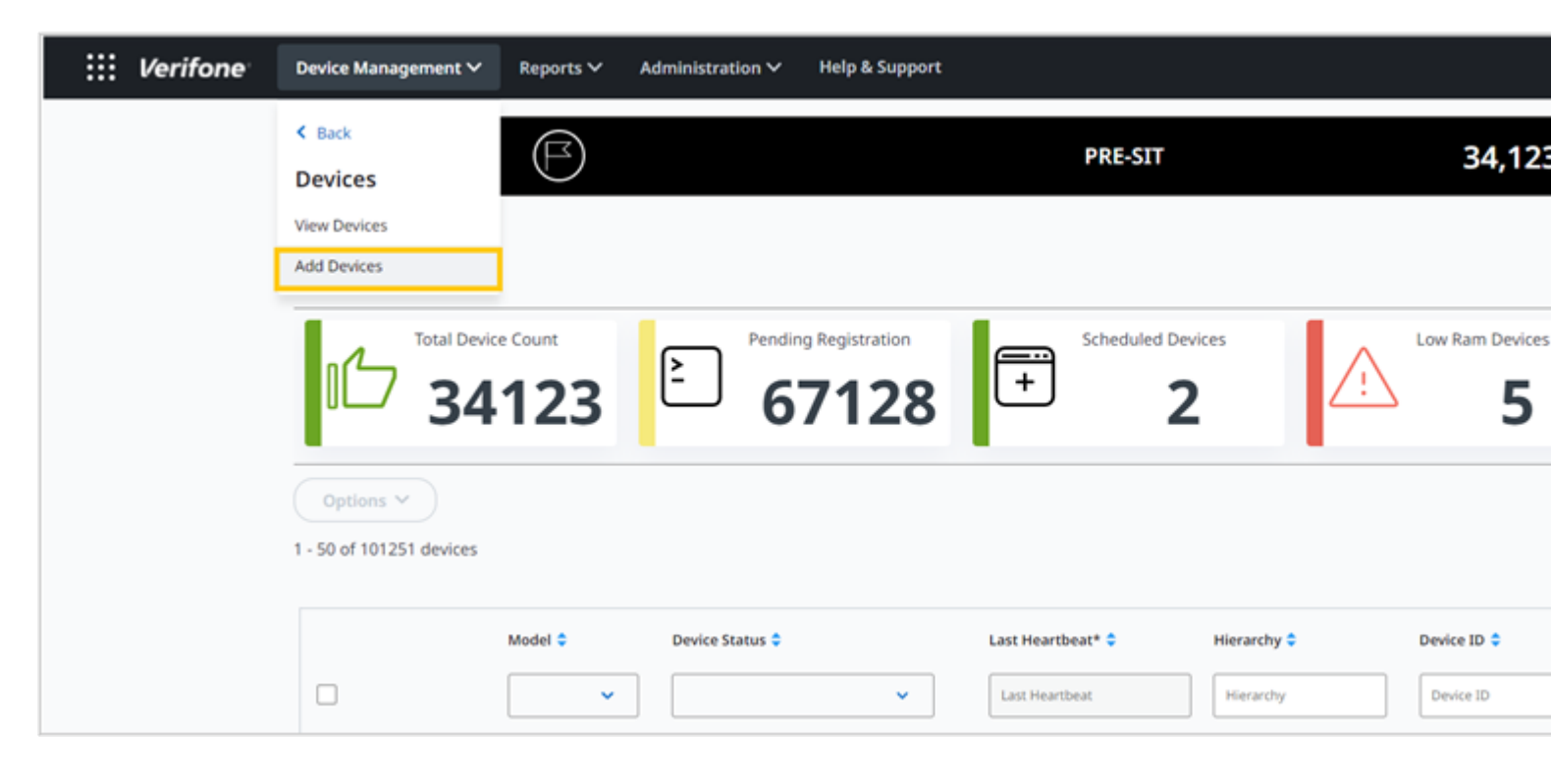

| Add a Device |              |               |              |                |          |              |  |  |  |
|--------------|--------------|---------------|--------------|----------------|----------|--------------|--|--|--|
| otal         | Device Count | Pending Regis | tration Sche | eduled Devices | $\wedge$ | Low Ram Devi |  |  |  |
|              | +Bulk Impo   | rt Devices    |              |                |          |              |  |  |  |
| de           |              |               | _            | -              |          |              |  |  |  |
|              | Serial No    | Model         | Device Id    | Hi             | erarchy  |              |  |  |  |
|              |              |               |              |                |          |              |  |  |  |
| 22           |              |               |              |                |          |              |  |  |  |

• Click **Bulk Import Devices**.

|   | +Bulk Import Devices     |                                                                                    |                               |  |  |
|---|--------------------------|------------------------------------------------------------------------------------|-------------------------------|--|--|
|   |                          |                                                                                    |                               |  |  |
| ſ |                          | c                                                                                  |                               |  |  |
|   |                          | <b>ک</b><br>Drag and Drop Template File here<br>or<br>Browse your system for files |                               |  |  |
|   |                          |                                                                                    |                               |  |  |
| - | CM5 Penging Registration |                                                                                    | utomationkoothiera ukunisoaro |  |  |

The Drag and Drop option allows placing the CSV/XML file for bulk upload.